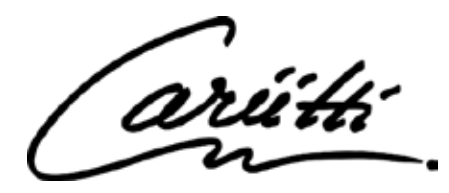

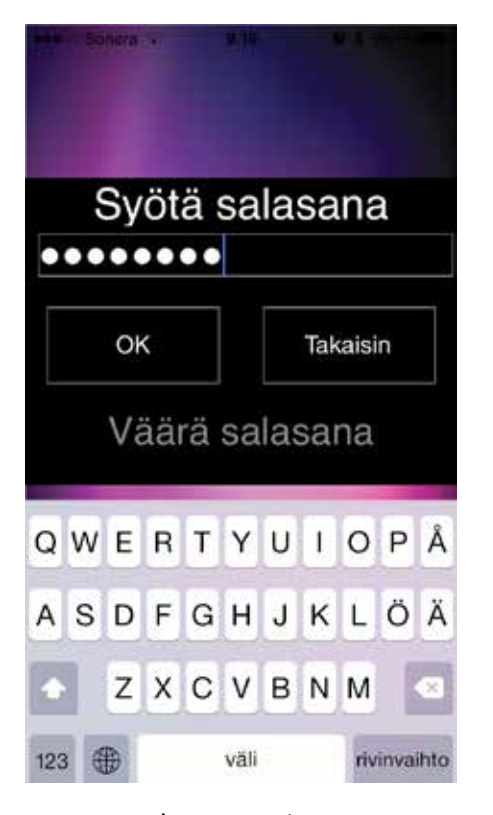

 Anna salasana, esiasetettuna "cariitti". HUOM! Android puhelimissa PIN = 3456

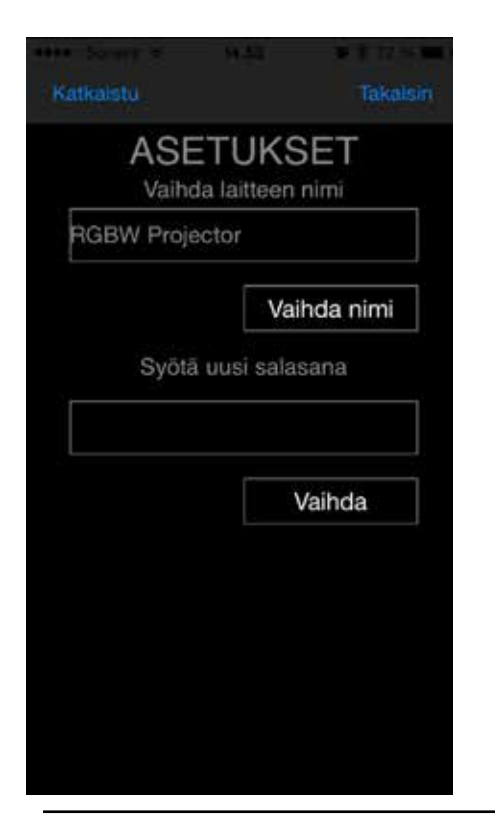

Cariitti Oy www.cariitti.com

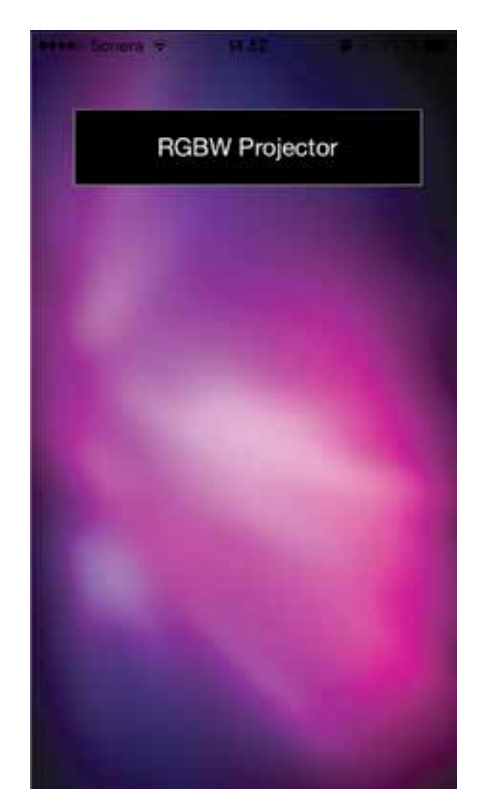

**2.** Klikkaa "RGBW Projector" ja pääset ohjelmaan sisälle.

**4.** Anna RGBW projectorille salasana. Tämä kannattaa tehdä aina jotta kukaan muu ei voi kirjautua projektoriisi ja alkaa ohjaamaan sitä.

**5.** Anna RGBW projectorillesi myös uusi nimi. Jos sinulla on useampia projectoreita on niiden ohjaaminen helpompaa kun kukin laite on nimetty erikseen ja tunnistettavissa.

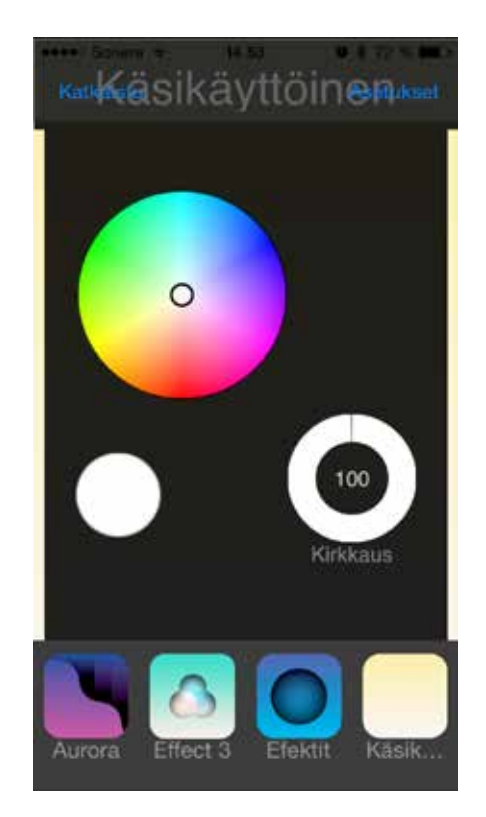

**3.** Klikkaa "asetukset" ja pääset antamaan oman salasanan ja nimen projectorille.

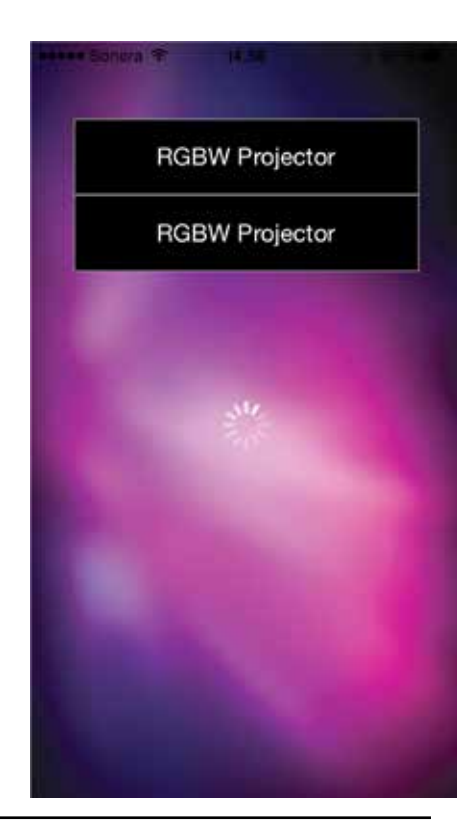

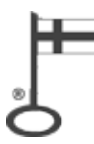

ariith

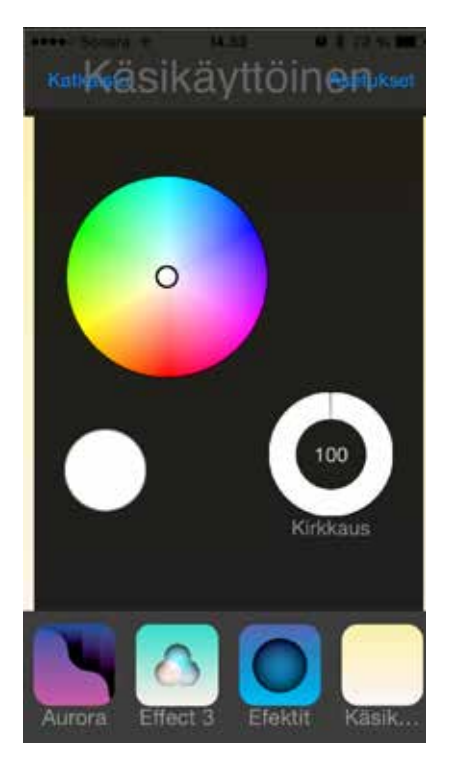

**6.** Käsikäyttötilassa voit vapaasti valita projektorista värin. Joko täysvalkoinen tai haluttu väri.

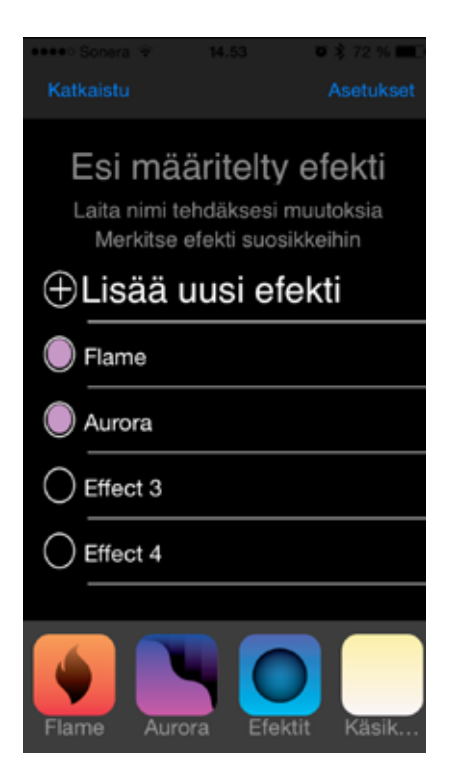

Cariitti Oy www.cariitti.com

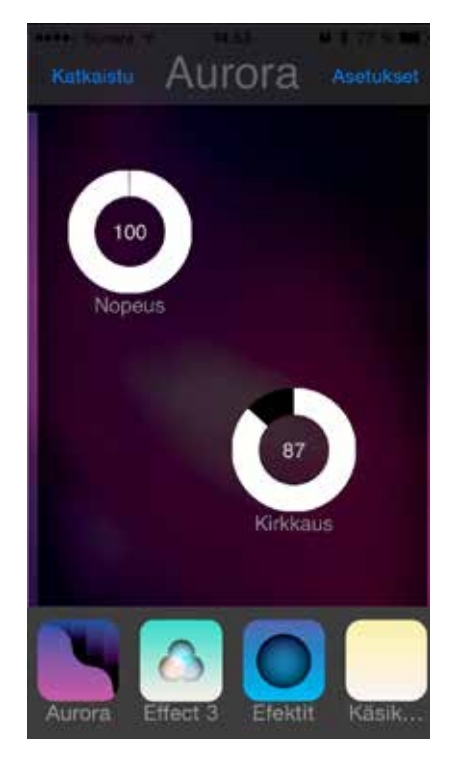

 Voit valita myös esiasetetuista väriohjelmista Auroran jossa sini, vihreä ja magenta sävyt.

**9.** Efektit välilehdellä voit valita mitkä efektit näkyvät pikavalinnoissa. Lisäksi voit luoda uusia efektejä sekä nimetä niitä.

**10.** Kun luot uuden efektin anna sille haluamasi väri, ja tuolle värille aika kauanko se näkyy ja kauanko kestää vaihtuminen seuraavaan sekä kirkkaus. Toista tämä niin monta kertaa että kaikki ohjelmaan toivomasi värit aikoineen on asetettu. Kun ohjelma on valmis, paina "valmis" painiketta ja ohjelma tallentuu ja samalla projektori alkaa toistamaan luotua ohjelmaa.

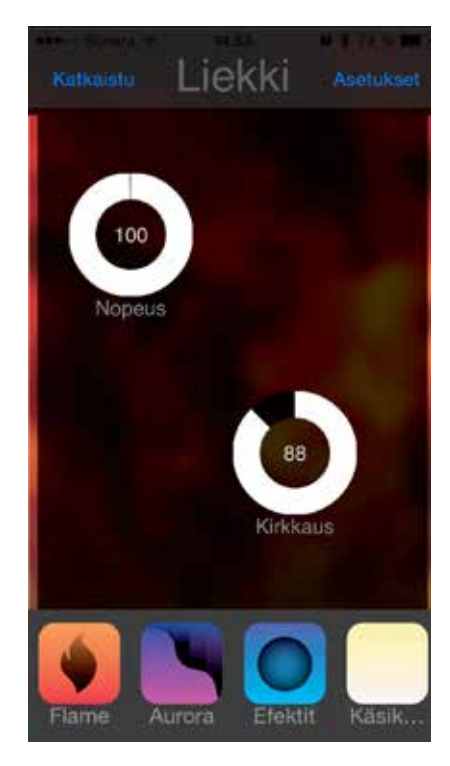

8. Vaihtoehtoisesti voit valita myös Liekin jossa kelta, vihreä ja oranssi sävyt.

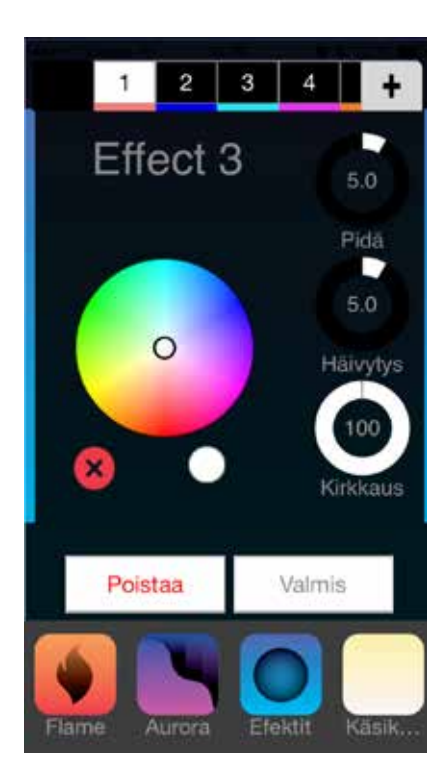

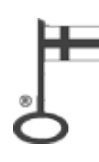

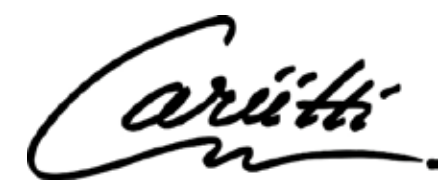

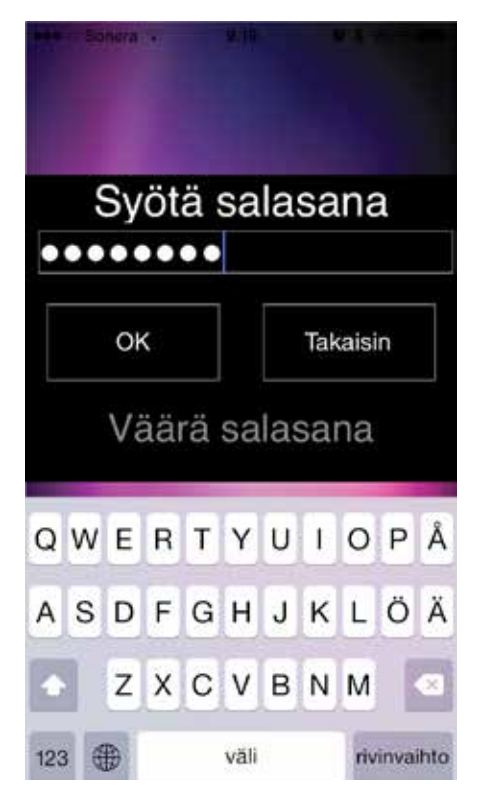

 Type the password cariitti (preprogrammed). ATTN! Android phones PIN = 3456

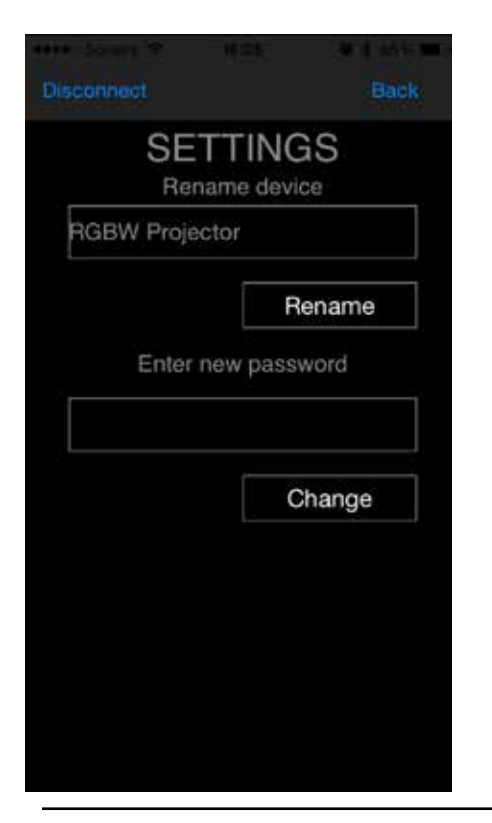

Cariitti Oy www.cariitti.com

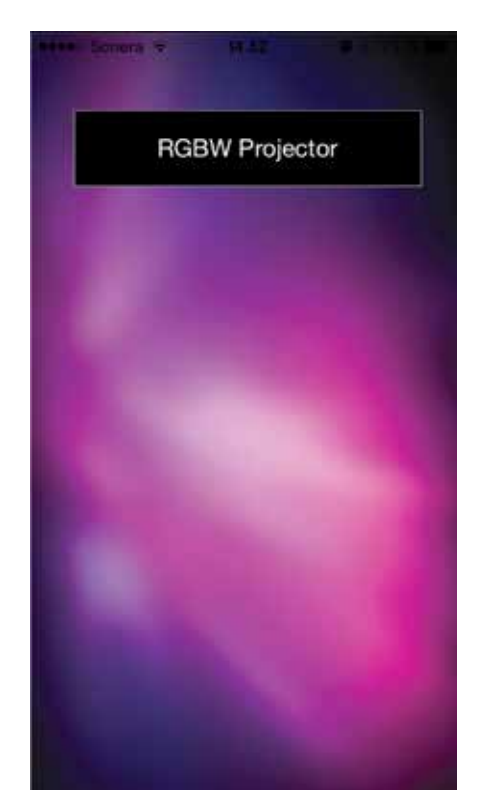

**2.** Click "RGBW Projector" to enter the programme.

**4.** Set a password for the RGBW projector. It is recommended always to do this, in order to prevent anyone else to log in to your projector and control it.

**5.** Set a new name for your RGBW projector. If you have more than one projector, it is easier to control them when they have individual names.

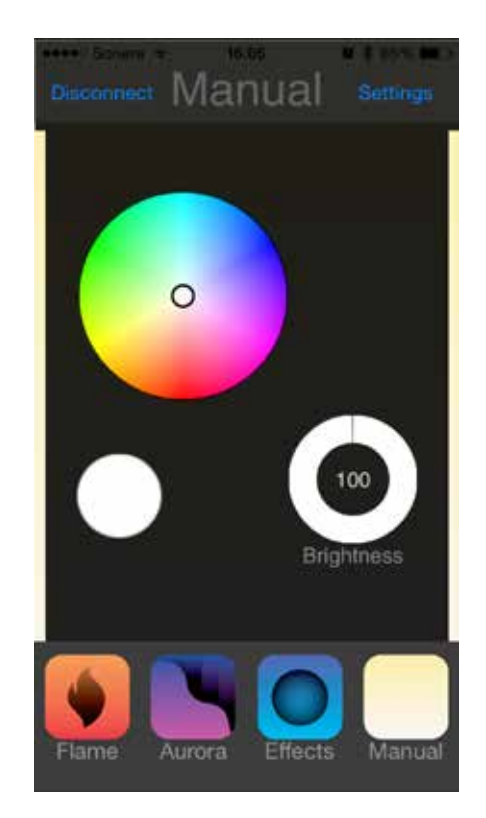

**3.** Click "Settings" to set your own password and projector name.

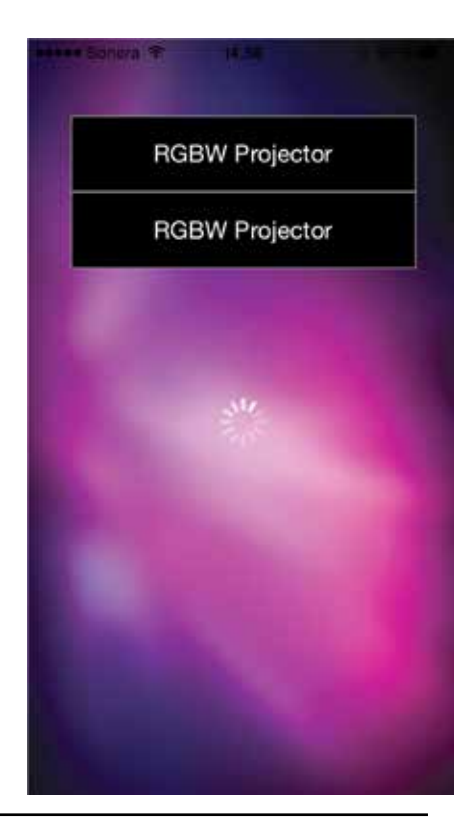

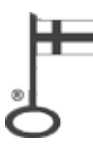

ariitt

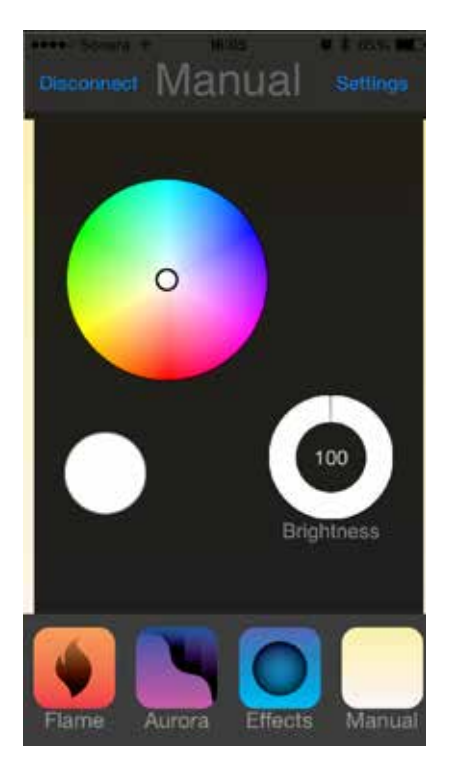

**6.** In the Manual mode you can freely choose a colour from pure white to any colour.

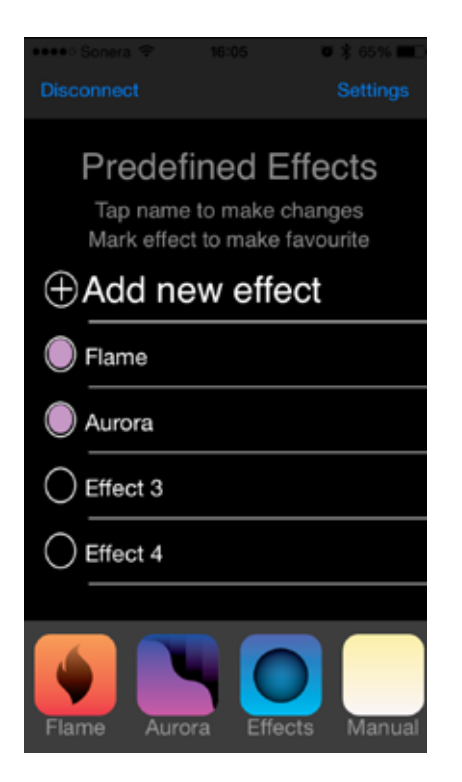

Cariitti Oy www.cariitti.com

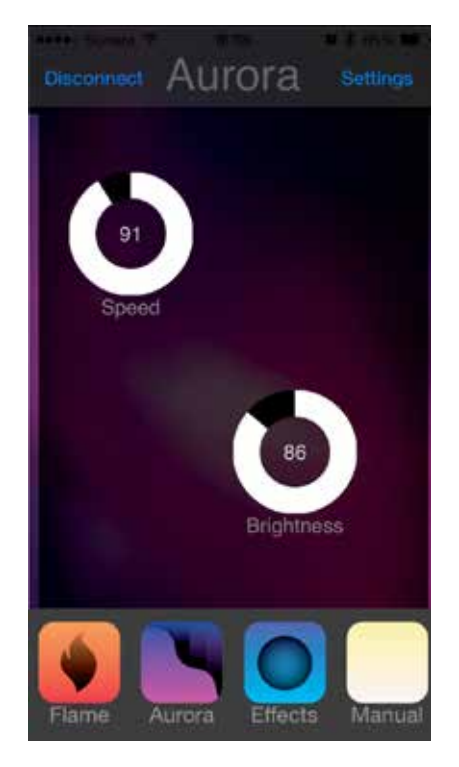

7. Of the preprogrammed colour options you can select Aurora with blue, green and magenta colours.

**9.** On the Effect settings you can select effects for the shortcuts. You can also create and name new effects.

**10.** When you create a new effect, set a colour, brightness and time how long it will be visible and how long it will take to change to another colour. Repeat this for all colours that you want to include in the programme. When the programme is ready, press "Ready" to save the settings and, at the same time, the projector starts running the programme.

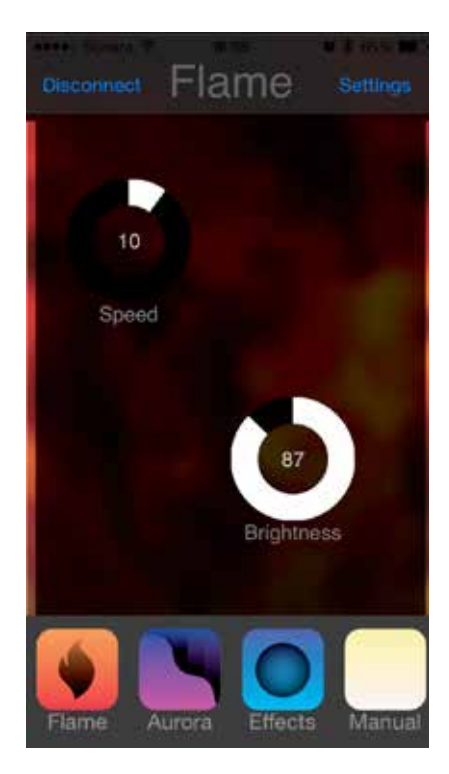

**8.** Alternatively, you can select Flame with yellow, green and orange colours.

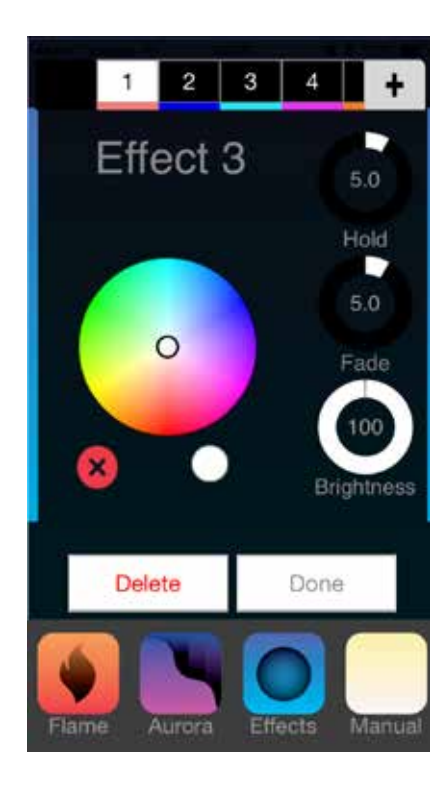

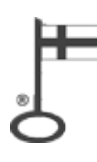

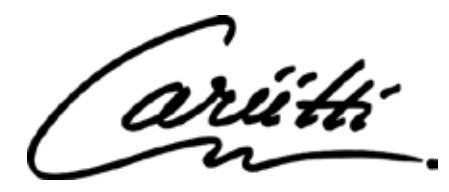

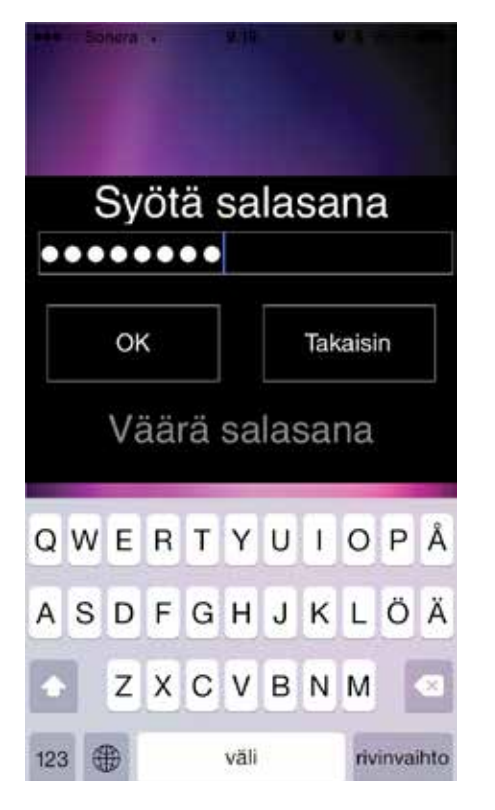

**1.** При первоначальном подключении, введите пароль cariitti (установлен по умолчанию). ВНИМАНИЕ! Для телефонов Android пароль = 3456

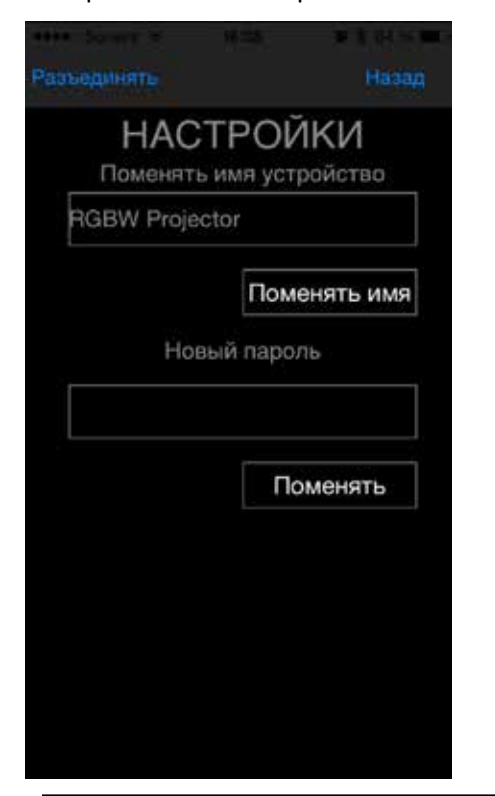

Cariitti Oy www.cariitti.com

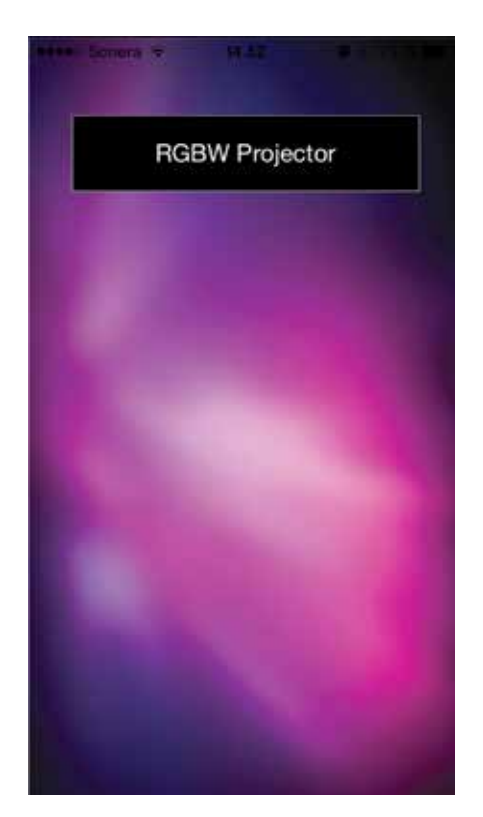

**2.** Нажмите «RGBW Projector» для входа в программу управления и настройки.

**4.** Введите новый пароль для проектора RGBW. Это рекомендуется сделать, чтобы посторонний человек не мог подключиться к проектору и управлять им.

**5.** Введите для проектора RGBW новое имя. Если у Вас есть несколько проекторов, ими будет легче управлять, если каждый из них будет иметь свое имя.

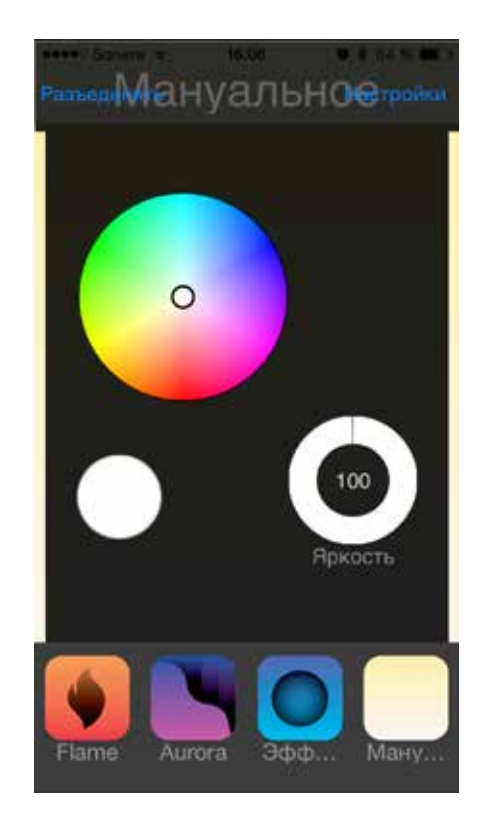

**3.** Нажмите «Настройки» для изменения названия проектора и смены пароля.

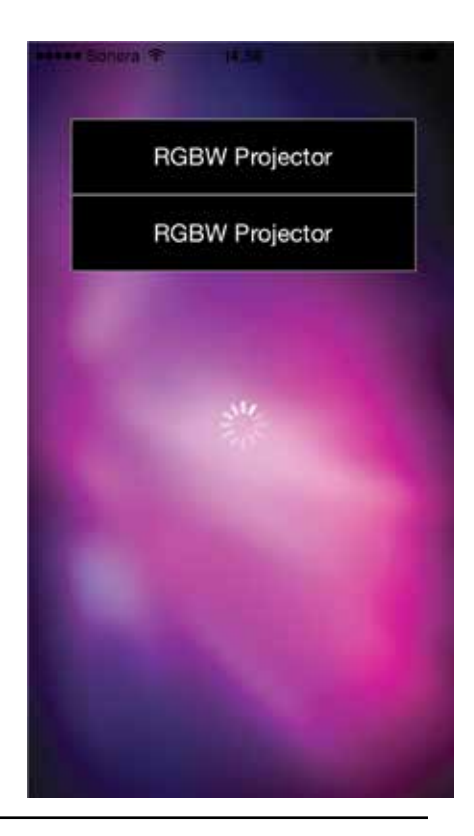

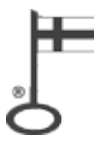

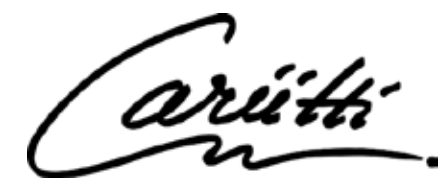

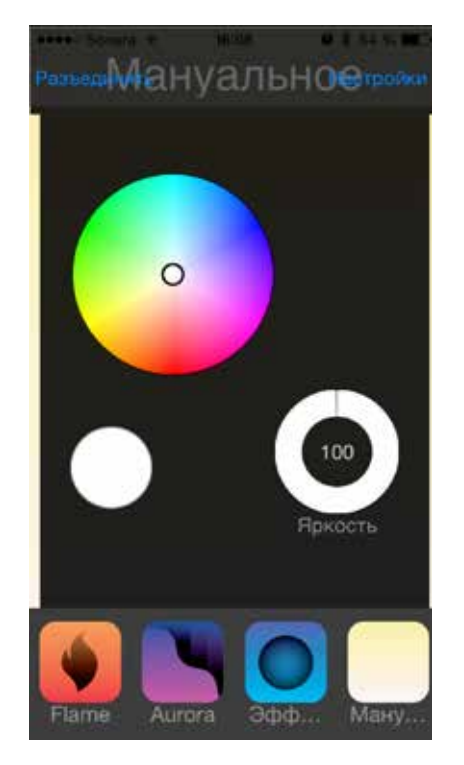

6. В режиме «Мануально» Вы можете свободно выбрать желаемый цвет и яркость.

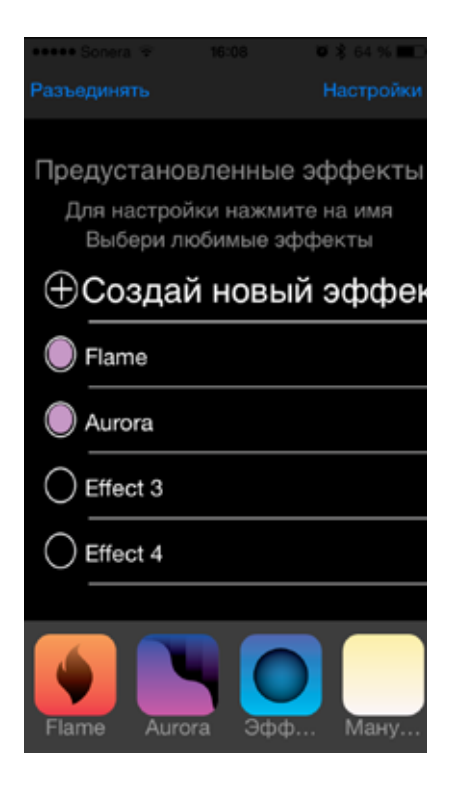

Cariitti Oy www.cariitti.com

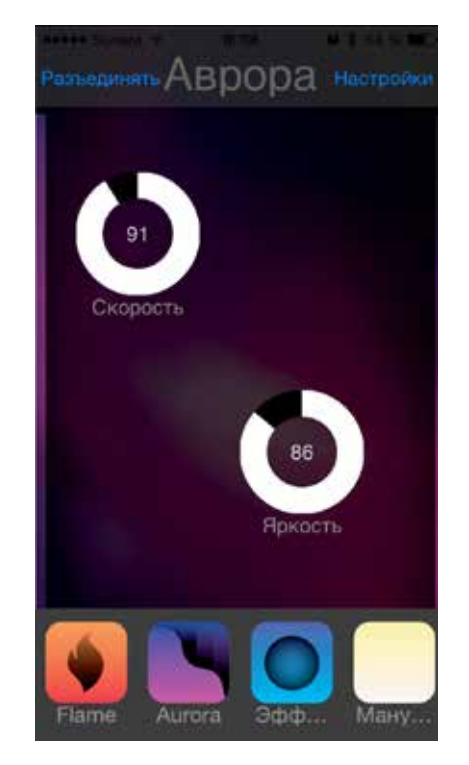

7. Вы можете также выбрать заранее предустановленную программу «Аврора», которая включает синий, зеленый и малиновый цвета.

9. В режиме «Эффекты» Вы можете выбрать нужную Вам программу из списка и добавить предпочтительные программы в нижние ярлыки для быстрого доступа. Также Вы можете создать и сохранить свои программы с различными эффектами и новыми названиями.

10. При создании нового эффекта, выберете цвет, яркость и время, как долго он будет отображаться до перехода к следующему цвету и как долго будет происходить этот переход. Повторите эти действия столько раз, сколько цветов Вы хотите включить в свою программу. Когда программа готова, нажмите «Готов». Программа будет сохранена и проектор перейдет к воспроизведению созданной Вами программы.

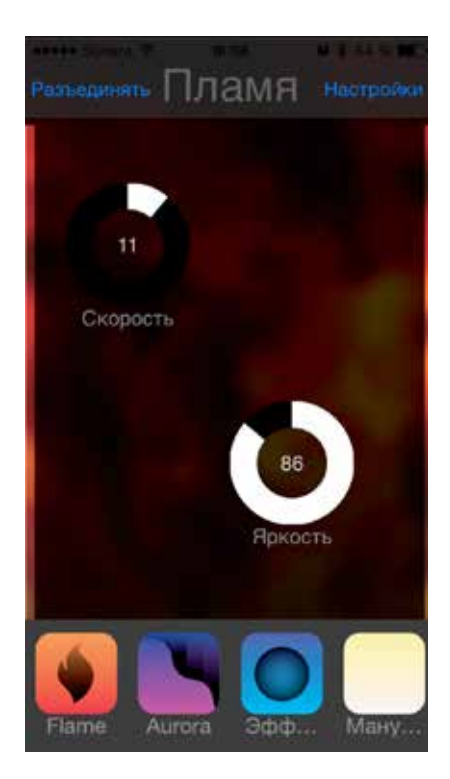

8. Вторая предустановленная программа «Пламя» включает желтый, зеленый и оранжевый цвета.

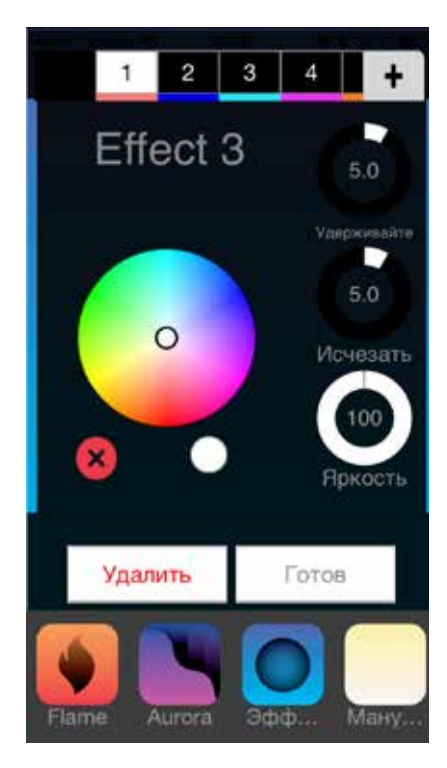

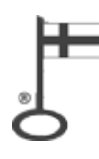